# **Precision Tower 3630**

Installations- och specifikationsguide

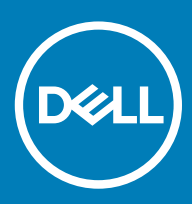

### Anmärkningar, försiktighetsbeaktanden och varningar

- () OBS: OBS innehåller viktig information som hjälper dig att få ut det mesta av produkten.
- VIKTIGT!: VIKTIGT! Indikerar risk för skada på maskinvaran eller förlust av data, samt ger information om hur du undviker problemet.
- ▲ VARNING: En varning signalerar risk för egendomsskada, personskada eller dödsfall.

© 2018 Dell Inc. eller dess dotterbolag. Med ensamrätt. Dell, EMC och andra varumärken är varumärken som tillhör Dell Inc. eller dess dotterbolag. Andra varumärken kan vara varumärken som tillhör respektive ägare.

# Innehåll

| 1 Konfigurera datorn                                          |    |
|---------------------------------------------------------------|----|
| 2 Chassit                                                     | 7  |
| Framsida                                                      | 7  |
| Baksida                                                       |    |
| Moderkortslayout                                              | 9  |
| 3 Systemspecifikationer                                       | 10 |
| Systeminformation                                             | 10 |
| Processor                                                     |    |
| Minne                                                         |    |
| Förvaring                                                     |    |
| Lagringsmatris                                                |    |
| Ljud                                                          |    |
| Bildskärmskort                                                |    |
| Kommunikation                                                 |    |
| Portar och kontakter                                          |    |
| Mediekortläsare                                               | 14 |
| Energiförsörjning                                             |    |
| Det fysiska systemets mått                                    |    |
| Datormiljö                                                    | 15 |
| 4 Systeminstallationsprogram                                  | 17 |
| Startmeny                                                     |    |
| Navigeringstangenter                                          |    |
| Alternativ i systeminstallationsprogrammet                    |    |
| Uppdatera BIOS i Windows                                      |    |
| Uppdatera BIOS på system med BitLocker aktiverat              |    |
| Uppdatera system-BIOS med hjälp av en USB-flashenhet          |    |
| Uppdatera Dell BIOS i Linux- och Ubuntu-miljöer               |    |
| Uppdatera BIOS från F12-menyn för engångsstart                |    |
| System- och installationslösenord                             |    |
| Tilldela ett installationslösenord för systemet               |    |
| Radera eller ändra ett befintligt systeminstallationslösenord |    |
| 5 Programvara                                                 |    |
| Operativsystem som stöds                                      |    |
| Hämta drivrutiner för Windows                                 |    |
| 6 Få hjälp                                                    |    |
| Kontakta Dell                                                 |    |

# Konfigurera datorn

1 Anslut tangentbordet och musen.

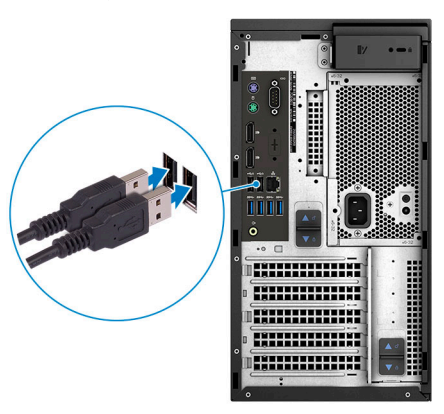

2 Anslut till nätverket med en kabel eller anslut till ett trådlöst nätverk.

(i) OBS: Det trådlösa nätverkskortet är ett tillval och måste köpas separat.

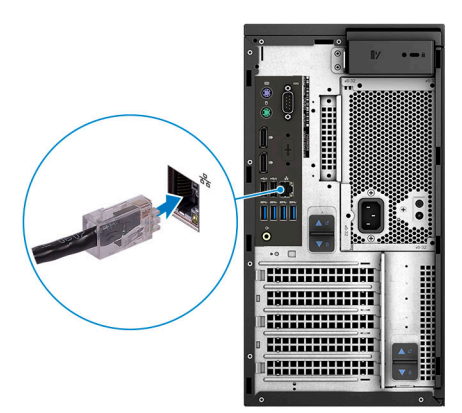

3 Anslut bildskärmen.

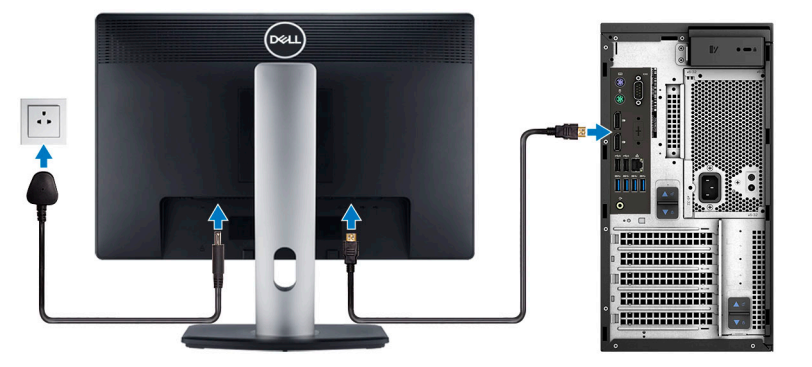

- OBS: Om du beställde datorn med ett separat grafikkort är HDMI- och skärmsportarna på baksidan av datorn övertäckta. Anslut skärmen till det separata grafikkortet.
- 4 Anslut strömkabeln.

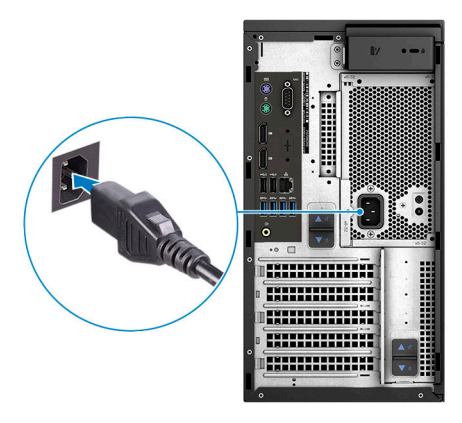

5 Tryck på strömbrytaren.

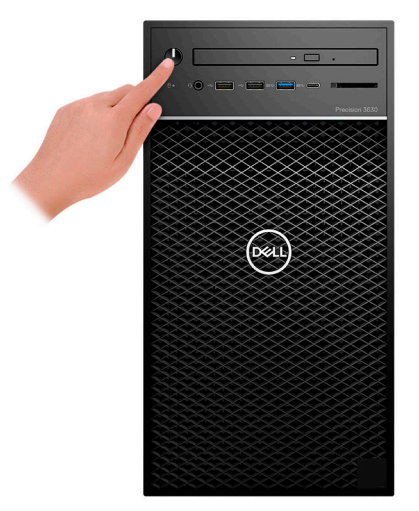

- 6 Följ instruktionerna på skärmen för att fullborda konfigureringen av Windows.
  - a Anslut till ett nätverk.

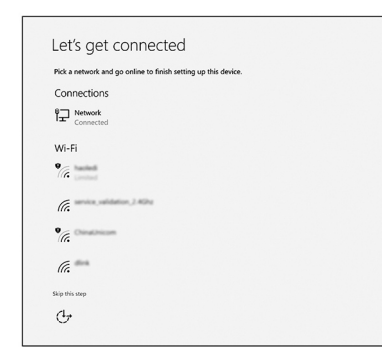

b Logga in till ditt Microsoft-konto eller skapa ett nytt konto.

|                      | it opens a wond c | or benefits. Les | arn more |  |
|----------------------|-------------------|------------------|----------|--|
| ] 🗠 🗘 🖯              | - @ b <i>}</i>    | Ξ.               |          |  |
| Email or phone       |                   |                  |          |  |
| Password             |                   |                  |          |  |
| orgot my password    |                   |                  |          |  |
| No account? Create o | nel               |                  |          |  |
|                      |                   |                  |          |  |

7 Hitta Dell-appar.

### Tabell 1. Hitta Dell-appar

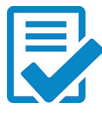

Registrera datorn

Dell Hjälp & Support

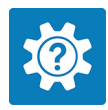

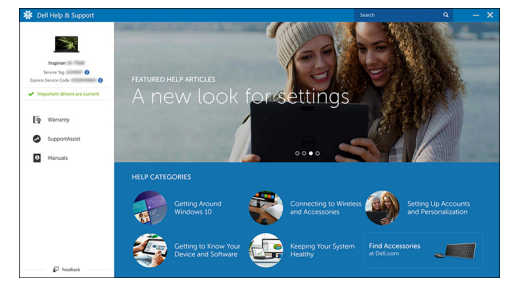

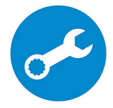

SupportAssist – Kontrollera och uppdatera datorn

# Chassit

I det här kapitlet visar flera chassibilder tillsammans med portar och kontakter och förklarar dessutom FN snabbtangentkombinationer.

### Ämnen:

- · Framsida
- Baksida
- Moderkortslayout

## Framsida

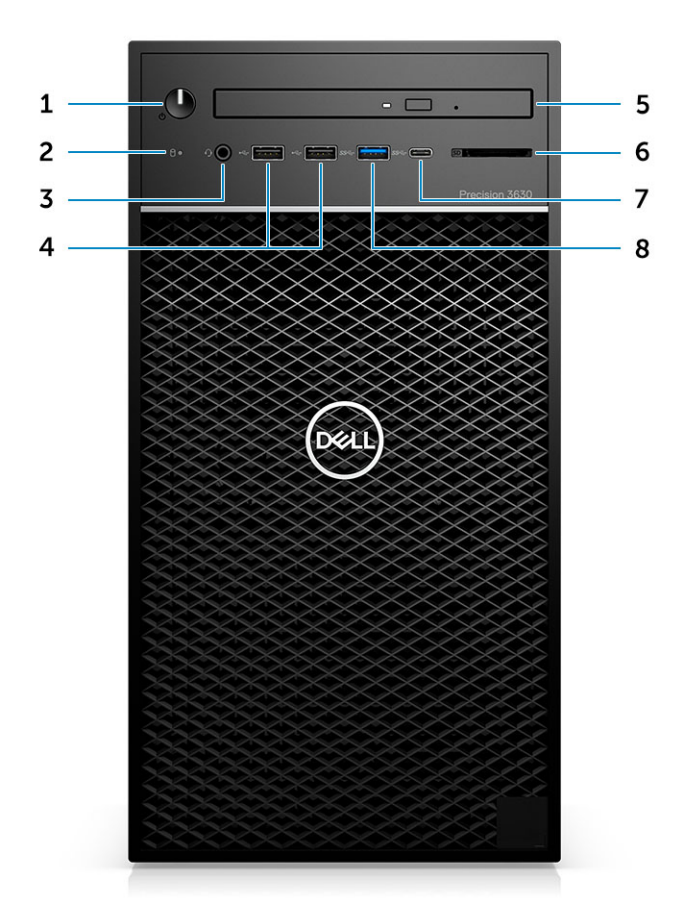

- 1 Strömbrytare/indikator för diagnostik
- 3 Kombination med 3,5 mm stereoheadset/mikrofon
- 5 Optisk enhet/Common Access Card-läsare (tillval)
- 7 USB 3.1 Typ-C-port

- 2 Aktivitetslysdiod för hårddisk
- 4 USB 2.0 Typ-A-portar
- 6 Mediekortläsare (tillval)
- 8 USB 3.0 Typ-A-port

# Baksida

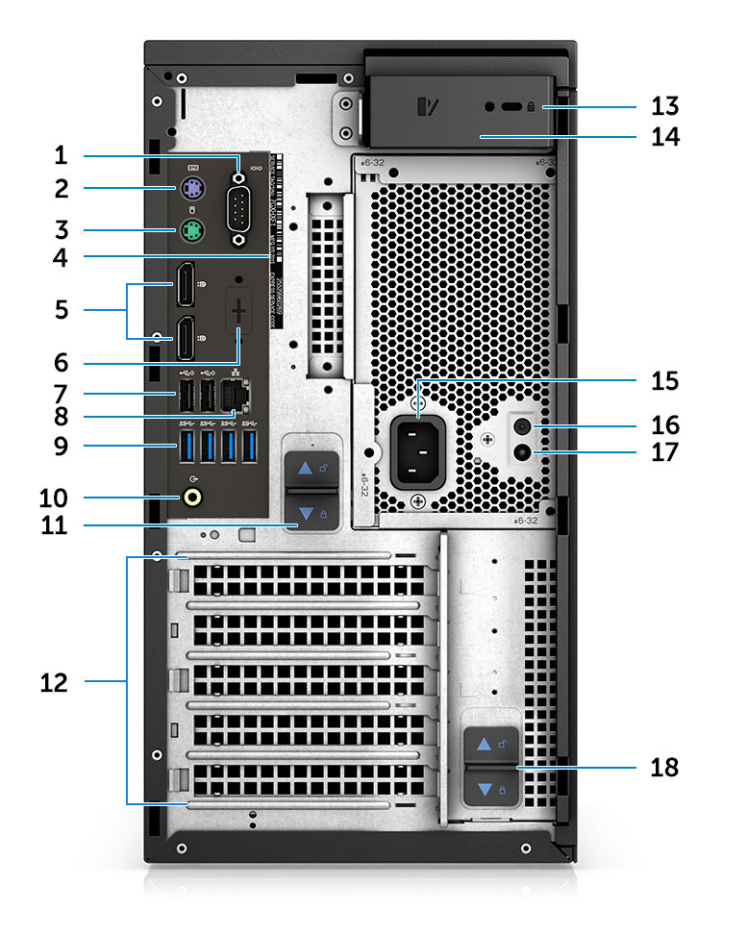

- 1 Seriell port
- 3 PS2-porten (mus)
- 5 DisplayPort (2)
- 7 Två USB 2.0 Typ A (med hjälp av SmartPower)
- 9 4 x USB 3.1-portar, Gen1
- 11 PSU spärrhake
- 13 Kensington/hänglåsuttag
- 15 Port för nätanslutning
- 17 Lampa för det inbyggda PSU självtestet (BIST)

- 2 PS2-porten (Tangentbord)
- 4 Service Tag
- 6 Platshållare för tillvalet VGA, DP, HDMI, dotterkort av Typ C
- 8 RJ45-nätverkskontakt (hastighet upp till 1 000 Mbit/s)
- 10 Ljudutgång
- 12 Kortplatser för expansionskort
- 14 Kåpans spärrhake
- 16 Knapp för det inbyggda PSU självtestet (BIST)
- 18 PSU spärrhake

# Moderkortslayout

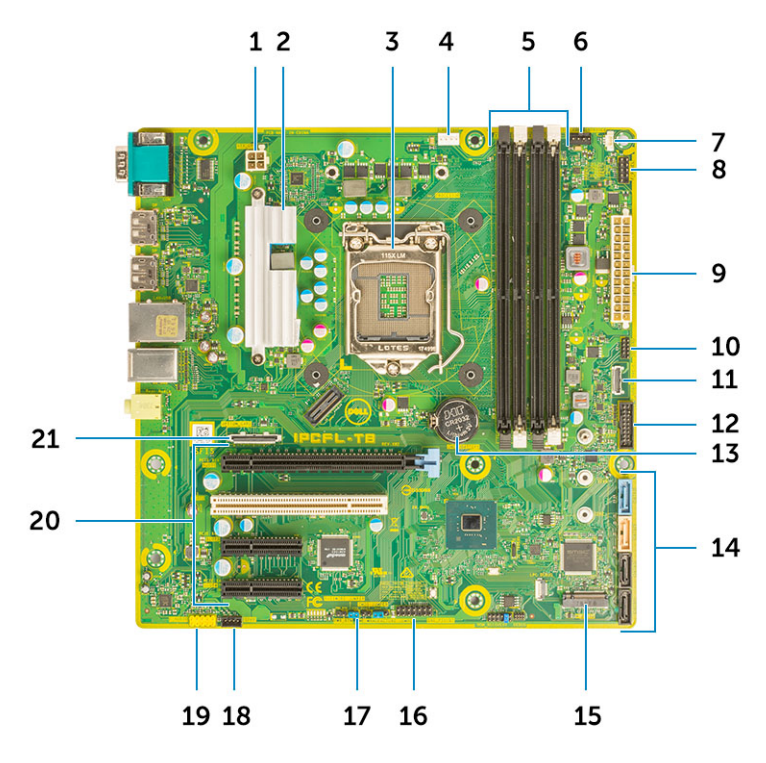

#### Moderkortskomponenter för tower-system

- 1 Ström (CPU)
- 3 Processorsockel
- 5 Minnesmodulkontakt
- 7 Kontakt för intrångsbrytare
- 9 Strömkontakt för ATX PSU
- 11 USB-kontakt av typ C på frontpanel
- 13 Knappcellsbatteri
- 15 M.2-kontakt
- 17 Lösenordbygel
- 19 Ljudkontakt
- 21 Valfri kortkontakt (VGA, HDMI, DP, USB-Typ-C)

- 2 VR-kylfläns (endast tillgängligt med 95 W kylflänslösning)
- 4 CPU-fläktkontakt
- 6 Kontakt för systemfläkt
- 8 Strömbrytarkortets kontakt
- 10 Kontakt för SD-kortläsare
- 12 USB-kontakt på framsidan
- 14 SATA-kontakter
- 16 CAC\_PIV/BT-kontakt
- 18 Högtalarkontakt
- 20 PCle-kortplatser (Uppifrån och ned):
  - (oppinarioerried).
  - a Fullhöjds-PCle x16
  - b PCI x 1
  - c Två fullhöjds-PCle x4

# Systemspecifikationer

OBS: Erbjudanden kan variera mellan olika regioner. Följande specifikationer är endast vad som enligt lag måste levereras med datorn. Mer information om datorns konfiguration får du om du klickar på Start Hjälp och support i ditt Windows-operativsystem och väljer alternativet att visa datorinformation.

#### Ämnen:

- Systeminformation
- Processor
- Minne
- Förvaring
- Lagringsmatris
- Ljud
- Bildskärmskort
- Kommunikation
- Portar och kontakter
- Mediekortläsare
- Energiförsörjning
- Det fysiska systemets mått
- Datormiljö

### Systeminformation

#### **Tabell 2. Systeminformation**

| Kretsuppsättning    | Intel C246-chipssats |
|---------------------|----------------------|
| DRAM-bussbredd      | 64-bitar             |
| FLASH EPROM         | SPI 128 Mbits        |
| PCle-buss           | 8 GHz                |
| Extern bussfrekvens | DMI 3.0-8GT/s        |

### Processor

() OBS: Processornummer är inte en indikation på prestanda. Tillgängligheten på processorer kan komma att ändras och varierar beroende på land/region.

### Tabell 3. Processorspecifikationer

| Тур                                                                                                    | UMA-grafik           |
|----------------------------------------------------------------------------------------------------|----------------------|
| Intel Xeon E-processor E-2186G (6 kärnor med HT, 12 MB<br>cacheminne, 3,8 Ghz, 4,7 GHz Turbo)          | Intel UHD-grafik 630 |
| Intel Xeon E-processor E-2174G (4 kärnor med HT, 8MB<br>cacheminne, 3,8 Ghz, 4,7 GHz Turbo)            | Intel UHD-grafik 630 |
| Intel Xeon E-processor E-2146G (6 kärnor med HT, 12 MB<br>cacheminne, 3,5 GHz, 4,5 Ghz Turbo)          | Intel UHD-grafik 630 |
| Intel Xeon E-processor E-2136 (6 kärnor med HT, 12 MB<br>cacheminne, 3,3 Ghz, 4,5 Ghz Turbo)           | Inget                |
| Intel Xeon E-processor E-2124G (4 kärnor, 8 MB cacheminne, 3,4<br>Ghz, 4,5 Ghz Turbo)                  | Intel UHD-grafik 630 |
| Intel Xeon E-processor E-2124 (4 kärnor, 8 MB cacheminne, 3,4<br>Ghz, 4,5 Ghz Turbo)                   | Inget                |
| Intel Core-processor i7-8700K (6 kärnor, 12 MB cacheminne, 3,7<br>GHz, 4,7 Ghz Turbo w/ HD-grafik 630) | Intel UHD-grafik 630 |
| Intel Core-processor i7-8700 (6 kärnor, 12 MB caheminne, 3,20<br>GHz, 4,6 Ghz Turbo w/ HD-grafik 630)  | Intel UHD-grafik 630 |
| Intel Core-processor i5-8600 (6 kärnor, 9 MB cachminne, 3,1 Ghz,<br>4,3 Ghz Turbo w/ HD-grafik 630)    | Intel UHD-grafik 630 |
| Intel Core-processor i5-8500 (6 kärnor, 9 MB cacheminne, 3,0 Ghz, 4,1 Ghz Turbo w/ HD-grafik 630)      | Intel UHD-grafik 630 |
| Intel Core-processor i3-8100 (4 kärnor, 6 MB cacheminne, 3,6 w/<br>HD-grafik 630)                      | Intel UHD-grafik 630 |
| Intel Guld G5400 (2 kärnor, 4 MB cacheminne, 3,7 GHz w/ HD-<br>grafik 630)                             | Intel UHD-grafik 630 |

# Minne

### Tabell 4. Minnesspecifikationer

| Minimum minneskonfiguration        | 4 GB                                                                                                    |
|------------------------------------|----------------------------------------------------------------------------------------------------|
| Maximum minneskonfiguration        | 64 GB                                                                                                    |
| Antal kortplatser                  | 4 UDIMM-kortplatser                                                                                                    |
| Maximalt minne som stöds per plats | 16 GB                                                                                                    |
| Minnesalternativ                   | <ul> <li>4 GB - 1 x 4 GB (endast icke-ECC)</li> <li>8 GB - 1 x 8 GB, 2 x 4 GB (endast icke-ECC)</li> <li>16 GB - 2 x 8 GB, 4 x 4 GB (endast icke-ECC)</li> </ul> |

• 32 GB - 2 x 16 GB, 4 x 8 GB

• 64 GB - 4 × 16 GB

### DDR4 SDRAM eller ECC-minne

- · 2 666 MHz (6 kärnor)
- · 2400 MHz (4 kärnor)

# Förvaring

### Tabell 5. Förvaringsspecifikationer

| Тур                                 | Format                                 | Gränssnitt                                                  | Säkerhetsalternativ    | Kapacitet     |
|-------------------------------------|----------------------------------------|-------------------------------------------------------------|------------------------|---------------|
| En SSD (Solid-State<br>Drive)       | M.2 2280 PCle x4                       | <ul> <li>SATA AHCI, upp till 6<br/>Gbit/s</li> </ul>        | Ja, med SED-hårddiskar | Upp till 2 TB |
|                                     |                                        | <ul> <li>PCle 3 x 4 NVME,<br/>upp till 32 Gbit/s</li> </ul> |                        |               |
| En 2,5-tums hårddisk<br>(HDD)       | Ungefär (2,760 x 3,959 x<br>0,374 tum) | SATA AHCI, upp till 6<br>Gbit/s                             | Ja, med SED/FIPS HDD   | Upp till 2 TB |
| En 2,5-tums<br>halvledarenhet (SSD) | Ungefär (2,760 x 3,959 x<br>0,374 tum) | SATA AHCI, upp till 6<br>Gbit/s                             | INGET                  | Upp till 1 TB |
| En 3,5-tums hårddisk<br>(HDD)       | Ungefär (4,00 x 1,00 x<br>0,984 tum)   | SATA AHCI, upp till 6<br>Gbit/s                             | INGET                  | Upp till 4 TB |
| Zoom2-kort                          | M.2 2280 PCle x4                       | PCle x 4 upp till 32 Gbps                                   | Inget                  | Upp till 2 TB |

# Lagringsmatris

#### Tabell 6. Lagringskombinationer

| Primär enhet/startenhet | Sekundär enhet                                                                             |
|-------------------------|--------------------------------------------------------------------------------------------|
| M.2-enhet               | Upp till 3x 3,5 tum / 4x 2,5 tum SATA SSD/HDD/PCle SSD M.2 Medlingskort                    |
| 2,5-tums drivenhet      | Upp till 2x 3,5 tum / 3x 2,5 tum SATA SSD/HDD/1 x M.2 drivenhet /PCle SSD M.2 Medlingskort |
| 3,5-tums drivenhet      | Upp till 2x 3,5 tum/3x 2,5 tum SATA SSD/HDD /1 x M.2 drivenhet/PCIe SSD M.2 Medlingskort   |

# Ljud

### Tabell 7. Ljudspecifikationer

| Styrenhet | Integrerad Realtek ALC3234      |
|-----------|---------------------------------|
| Тур       | Tvåkanaligt högkvalitativt ljud |
| Högtalare | Ett                             |

Тур

Hastighet

- Universellt ljuduttag (bak)
- Kombination med stereoheadset/mikrofon (fram)

Intern högtalar-förstärkare

2 W

# Bildskärmskort

#### Tabell 8. Specifikationer för bildskärmskortet

| Styrenhet                                                                 | Тур     | CPU-beroende                                                                                      | Grafikminnestyp  | Kapacitet            | Externt<br>bildskärmsstöd                     | Maximal upplösning |
|---------------------------------------------------------------------------|---------|---------------------------------------------------------------------------------------------------|------------------|----------------------|-----------------------------------------------|--------------------|
| Intel UHD-grafik 630                                                      | UMA     | Stöds inom alla<br>CPU-<br>konfigurationer<br>(utom Intel Xeon<br>E E-2124, 2126-<br>processorer) | Inbyggt          | Delat<br>systemminne | Bildskärmsport (2)                            | 4 096 × 2 304      |
| NVIDIA Quadro P-<br>serien (P5000, P4000,<br>P2000, P1000, P620,<br>P400) | Separat | Ej tillämpligt                                                                                    | GDDR5/<br>GDDR5X | 2 GB - 16 GB         | Upp till fyra<br>bildskärmsportar<br>(DP 1.4) | 4 096 × 2 304      |
|                                                                           |         |                                                                                                   |                  |                      | DVI-I                                         |                    |
| GeForce 10-serier                                                         | Separat | Ej tillämpligt                                                                                    | GDDR5/ 6 GB/8    | 6 GB/8 GB            | DVI-D                                         | 4 096 × 2 304      |
|                                                                           |         | GDDRJA                                                                                            |                  | HDMI 2.0             |                                               |                    |
|                                                                           |         |                                                                                                   |                  |                      | 3 x DP1.3 (DP 1.4<br>klar)                    |                    |
| AMD Radeon Pro WX-<br>serien (2100, 3100                                  | Separat | Ej tillämpligt                                                                                    | GDDR5            | 2 GB - 8 GB          | DP1.3                                         | 4 096 × 2 304      |
| 4100, 5100, 7100) och<br>RX580                                            |         |                                                                                                   |                  |                      | 2-4 mini-DP                                   |                    |

() OBS: Grafikkort med uteffekt som är lika med eller större än 75 Watt kräver en 6-stifts- och/eller 8-stifts strömkontaktsdongel.

# Kommunikation

### Tabell 9. Kommunikationsspecifikationer

Nätverksadapter

Trådlös

Tillsatskort

RJ45-nätverksadapter

Intel® Dual Band Wireless-AC 9260 (Thunder Peak 2) 802.11AC 2x2

Qualcomm QCA9377 dubbelband WiFi och Bluetooth-kort

Wi-Fi + BT 5 LE M.2 trådlöst kort

Intel® Ethernet-anslutning I219-serien

1 GB NIC, 2,5 GB/5 Gb NIC

# Portar och kontakter

### Tabell 10. Portar och kontakter

| Minneskortläsare    | SD 4.0 mediekortläsare som tillval                                                                                                    |
|---------------------|----------------------------------------------------------------------------------------------------|
| Smartkortläsare     | Tillval                                                                                                    |
| USB                 | <ul> <li>Två USB 2.0 Typ A-port (fram)</li> <li>En USB 3.1 Gen 2 Typ C-port (fram)</li> <li>En USB 3.1 Typ A-port (fram)</li> <li>Fyra USB 3.1 Gen 1-port (bak, med hjälp av SmartPower)</li> <li>Två USB 2.0-portar (bak, med hjälp av SmartPower)</li> </ul> |
| Security (säkerhet) | Plats för Noble Wedge/Kensington-killås                                                                                                    |
| Ljud                | Universellt ljuduttag (fram/bak)                                                                                                    |
| Video               | <ul><li>DisplayPort/HDMI/VGA/USB Typ-C (tillval)</li><li>Två bildskärmsportar</li></ul>                                                                                                    |
| Nätverksadapter     | En RJ-45-kontakt                                                                                                    |
| Seriell port        | En serieport                                                                                                    |
| PS/2                | <ul><li>Mus</li><li>Tangentbord</li></ul>                                                                                                    |

## Mediekortläsare

#### Tabell 11. Specifikationer för mediekortläsaren

Тур

Kort som stöds

Push-Pull typ med USB 3.0-gränssnitt

- · SD
- · SDHC
- · SDXC
- UHS-I
- · UHS-II

# Energiförsörjning

### Tabell 12. Specifikationer för strömförbrukning

| Energieffektiv strömförsörjning | Inbyggd                           |
|---------------------------------|-----------------------------------|
| 80 Plus Bronze-certifiering     | 300 W EPA bronze (Inget SD)       |
| 80 plus gold-certifiering       | 300 W (inget SD) och 460 W (w/SD) |

| Utbytbara av kunden                   | Ja                  |
|---------------------------------------|---------------------|
| Återvinningsbart förpackningsmaterial | Tillval, endast USA |
| MultiPack-förpackning                 | Nej                 |

# Det fysiska systemets mått

### Tabell 13. Det fysiska systemets mått

| Chassivolym (liter)                                        | 20,41       |
|------------------------------------------------------------|-------------|
| Chassivikt (pund/kg)                                       | 23,37/10,6  |
|                                                            |             |
| Tabell 14. Chassimått                                      |             |
| Höjd (tum/cm)                                              | 13,03/33,10 |
| Bredd (tum/cm)                                             | 6,95/17,66  |
| Djup (tum/cm)                                              | 13,58/34,50 |
| Leveransvikt (pund/kilo – innehåller förpackningsmaterial) | 33/14,97    |

### Tabell 15. Förpackningsparametrar

| Höjd (tum/cm)  | 18,5/47    |
|----------------|------------|
| Bredd (tum/cm) | 13,9/35,3  |
| Djup (tum/cm)  | 13,37/49,2 |

# Datormiljö

Luftburen föroreningsnivå: G1 enligt ISA-S71.04-1985

(i) OBS: För mer information om Dells miljöfunktioner, se avsnittet om miljörelaterade egenskaper. Se tillgänglighetsinformation för din region.

### Tabell 16. Datormiljö

|                                  | Drift                                            | Förvaring                                        |
|----------------------------------|--------------------------------------------------|--------------------------------------------------|
| Temperaturintervall              | 0 °C till 35 °C (32 °F till 95 °F)               | -40 °C till 65 °C (-40 °F till 149 °F)           |
| Relativ luftfuktighet (maximalt) | 10 % till 80 % (icke-kondenserande)              | 10 % till 95 % (icke kondenserande)              |
|                                  | (i) OBS: Maximal<br>daggpunktstemperatur = 26 °C | (i) OBS: Maximal<br>daggpunktstemperatur = 33 °C |
| Vibration (maximal)              | 0,26 g RMS                                       | 1,37 g RMS                                       |
| Stöt (max):                      | 40 G <sup>†</sup>                                | 105 G <sup>‡</sup>                               |

|                                                                              | Drift                                          | Förvaring                                       |
|------------------------------------------------------------------------------|------------------------------------------------|-------------------------------------------------|
| Höjd över havet (maximal):                                                   | - 15,2 m till 3 048 m (50 fot till 10 000 fot) | - 15,2 m till 10 668 m (50 fot till 35 000 fot) |
| * Mätt med ett slumpmässigt vibrationsspektrum som simulerar användarmiljön. |                                                |                                                 |
| † Mätt med en 2 ms halvsinuspuls när hårddisken används.                     |                                                |                                                 |

‡ Mätt med en 2 ms halvsinuspuls när hårddisken är i parkerat läge.

# Systeminstallationsprogram

4

Systemkonfigurationen gör det möjligt att hantera maskinvaran för din surfplattastationära datorbärbara dator och ange BIOS-alternativ. Från systemkonfigurationen kan du göra följande:

- · Ändra NVRAM-inställningarna när du har lagt till eller tagit bort maskinvara
- · Visa systemets maskinvarukonfiguration
- Aktivera eller inaktivera inbyggda enheter
- · Sätta gränsvärden för prestanda och strömhantering
- · Hantera datorsäkerheten

### Ämnen:

- · Startmeny
- Navigeringstangenter
- Alternativ i systeminstallationsprogrammet
- Uppdatera BIOS i Windows
- · System- och installationslösenord

### Startmeny

Tryck på <F12> när Dell-logotypen visas om du vill öppna en engångsstartmeny med en lista över giltiga startenheter för systemet. Alternativen Diagnostics (diagnostik) och BIOS Setup (BIOS-inställning) finns också på denna meny. Vilka enheter som finns med på listan på startmenyn beror på systemets startbara enheter. Den här menyn är användbar om du vill starta från en viss enhet eller utföra diagnostik för systemet. När du gör ändringar på startmenyn innebär inte det att det görs ändringar i startordningen som finns sparad i BIOS. Alternativen är:

- UEFI Boot (UEFI-start):
  - Windows Boot Manager (Windows starthanterare)
- ٠
- Andra alternativ:
  - BIOS Setup (BIOS-inställningar)
  - BIOS Flash Update (flash-uppdatera BIOS)
  - Diagnostik
  - Change Boot Mode Settings (ändra startlägesinställningar)

## Navigeringstangenter

() OBS: För de flesta alternativ i systeminstallationsprogrammet gäller att ändringar som görs sparas men träder inte i kraft förrän systemet startas om.

| Tangenter | Navigering                |
|-----------|---------------------------|
| Upp-pil   | Går till föregående fält. |
| Ned-pil   | Går till nästa fält.      |

| Tangenter  | Navigering                                                                                                    |
|------------|----------------------------------------------------------------------------------------------------|
| Enter      | Markerar ett värde i det markerade fältet (om sådana finns) eller följer länken i fältet.                                                                                              |
| Mellanslag | Visar eller döljer en nedrullningsbar meny, om sådan finns.                                                                                                    |
| Tab        | Går till nästa fokuserade område.                                                                                                    |
|            | () OBS: Endast för webbläsare med standardgrafik.                                                                                                    |
| Esc        | Går till föregående sida tills huvudskärmen visas. Om du trycker på Esc på huvudskärmen visas ett meddelande<br>som uppmanar dig att spara osparade ändringar och startar om systemet. |

# Alternativ i systeminstallationsprogrammet

() OBS: Beroende på datorn och dess installerade enheter visas kanske inte alla objekt som beskrivs i det här avsnittet.

### Tabell 17. Allmänt

| Alternativ              | Beskrivning                                                                                 |
|-------------------------|---------------------------------------------------------------------------------------------|
| Systeminformation       | l det här avsnittet beskrivs de primära maskinvarufunktionerna i datorn.                    |
|                         | Systeminformation                                                                           |
|                         | Memory Configuration (minneskonfiguration)                                                  |
|                         | PCI Information (PCI-information)                                                           |
|                         | Processor Information (processorinformation)                                                |
|                         | Device Information (enhetsinformation)                                                      |
| Boot Sequence           | Här kan du ändra ordningen som datorn använder när den försöker hitta ett operativsystem.   |
|                         | Windows Boot Manager (Windows starthanterare)                                               |
|                         | Onboard NIC (inbyggt nätverkskort)                                                          |
|                         | Onboard NIC (inbyggt nätverkskort)                                                          |
| Boot List Options       | Här kan du ändra alternativet för startlistan.                                              |
|                         | . Äldre                                                                                     |
|                         | • UEFI (standard)                                                                           |
|                         |                                                                                             |
| Advanced Boot Options   | Här kan du aktivera alternativ för äldre ROM                                                |
|                         | Aktivera äldre ROM (Standard: ej aktiverad)                                                 |
| UEFI Boot Path Security | • Always, except internal HDD (Alltid, utom för intern bårddisk) (standard)                 |
|                         | Always (alltid)                                                                             |
|                         | Never (Aldrig)                                                                              |
|                         |                                                                                             |
| Date/Time               | Här kan du ändra datum och tid. Ändringen av systemdatum och tid träder omedelbart i kraft. |

### Tabell 18. Systemkonfiguration

| Alternativ     | Beskrivning                                                         |
|----------------|---------------------------------------------------------------------|
| Integrated NIC | Gör att du kan styra den inbyggda LAN-styrenheten. Alternativen är: |
|                | <ul> <li>Inaktivera</li> <li>Aktiverad</li> </ul>                   |

| Alternativ              | Beskrivning                                                                                                    |
|-------------------------|----------------------------------------------------------------------------------------------------|
|                         | Enabled w/PXE (aktiverad med PXE) (standardinställning)                                                                                                    |
| Serial Port             | ldentifierar och definierar inställningarna för seriell port. Du kan ställa in den seriella porten till:                                                                                                    |
|                         | <ul> <li>Inaktivera</li> <li>COM1 (standardinställning)</li> <li>COM2</li> <li>COM3</li> <li>COM4</li> </ul>                                                                                                    |
| SATA Operation          | Här kan du konfigurera den interna SATA-hårddiskstyrenheten. Alternativen är:                                                                                                    |
|                         | <ul> <li>Inaktivera</li> <li>AHCI</li> <li>RAID On (RAD på) (standardinställning)</li> </ul>                                                                                                    |
| Drives                  | Här kan du konfigurera de installerade SATA-enheterna. Alternativen är:                                                                                                    |
|                         | <ul> <li>SATA-0</li> <li>SATA-1</li> <li>SATA-2</li> <li>SATA-3</li> <li>SATA-4</li> <li>M.2 PCle SSD-0</li> </ul>                                                                                                    |
|                         | Standardinställning: All drives are enabled (alla enheter är aktiverade)                                                                                                    |
| SMART Reporting         | Det här fältet styr huruvida fel på inbyggda hårddiskar ska rapporteras när systemet startar. Den här<br>tekniken är en del av SMART-specifikationen (Self-Monitoring Analysis and Reporting Technology).                                                                                                    |
|                         | <ul> <li>Enable SMART Reporting (aktivera SMART-rapportering) - Det h</li></ul>                                                                                                    |
| USB Configuration       | Här kan du aktivera eller inaktivera USB-konfigurationen. Alternativen är:                                                                                                    |
|                         | <ul> <li>Enable Boot Support (Aktivera startstöd) (standard)</li> <li>Enable Front USB Ports (Aktivera de främre USB-portarna) (standard)</li> <li>Enabel rear USB Ports (Aktivera de bakre USB-portar) (standard)</li> </ul>                                                                                        |
| Front USB Configuration | Här kan du aktivera eller inaktivera främre USB-konfiguration. Alternativen är:                                                                                                    |
|                         | <ul> <li>Front Port 1 (Främre port 1) (vänster)</li> <li>Front Port 2 (Främre port 2) (mitten)</li> <li>Front Port 3 (Främre port 3) (höger)*</li> <li>Front Port 4 (Främre port 4) (Typ C)*</li> </ul>                                                                                                    |
|                         | *Avser en USB 3.0-kompatibel port                                                                                                    |
| Rear USB Configuration  | <ul> <li>Här kan du aktivera eller inaktivera bakre USB-konfiguration. Alternativen är:</li> <li>Bakre Port 1 (övre vänster)</li> <li>Bakre Port 2 (övre höger)</li> <li>Bakre Port 3 (vänster)*</li> <li>Bakre Port 4 (vänster mitt)*</li> <li>Bakre Port 5 (höger mitt)*</li> <li>Bakre Port 6 (höger)*</li> </ul> |

| Alternativ               | Beskrivning                                                                                                    |
|--------------------------|----------------------------------------------------------------------------------------------------|
|                          | *Avser en USB 3.1 Gen 1-kompatibel port                                                                                                    |
| Memory Map IO above 4 GB | Alternativet är aktiverat som standard.                                                                                                    |
| USB PowerShare           | Gör att du kan aktivera eller inaktivera USB PowerShare<br>Enable USB PowerShare (aktivera USB PowerShare) - Det här alternativet är inaktiverat som<br>standard. |
| Ljud                     | Här kan du aktivera och inaktivera ljudfunktionen.                                                                                                    |
|                          | Enable Audio (aktivera ljud) (standardinställning)                                                                                                    |
|                          | <ul> <li>Aktivera mikrofonen (Standardinställning)</li> <li>Aktivera intern högtalare (Standardinställning)</li> </ul>                                            |
| Miscellaneous devices    | Här kan du aktivera eller inaktivera olika inbyggda enheter.                                                                                                    |
|                          | <ul> <li>Aktivera PCI-kortplats (Standardinställning)</li> <li>Enabled Secure Digital (SD) (Aktiverat SD-kort) (standard)</li> </ul>                              |

• Secure Digital (SD) Card (SD-kort) (standard)

### Tabell 19. Video

| Beskrivning                                                                                                    |
|----------------------------------------------------------------------------------------------------|
| Alternativet är valt som standard.                                                                                     |
| Här kan du konfigurera den primära grafikstyrenheten när det finns flera styrenheter tillgängliga.<br>Alternativen är: |
| Auto (standardinställning)                                                                                             |
|                                                                                                    |

• NVIDIA HD-grafik

### Tabell 20. Security (säkerhet)

| Alternativ              | Beskrivning                                                                                                    |
|-------------------------|----------------------------------------------------------------------------------------------------|
| Admin Password          | Här kan du ange, ändra eller radera administratörslösenordet.                                                                                                    |
| System Password         | Här kan du ange, ändra eller radera systemlösenordet.                                                                                                    |
| Internal HDD-0 Password | Här kan du ange, ändra eller radera datorns interna hårddisk.                                                                                                    |
| Strong Password         | Med det här alternativet kan du aktivera eller inaktivera starka lösenord för systemet. Det här alternativet är inaktiverat som standard.                                                                                                    |
| Password Configuration  | Här kan du ange största och minsta tillåtna antal tecken för ett administrativt lösenord och systemlösenordet. Teckenintervallet ligger mellan 4 och 32 tecken.                                                                                    |
| Password Bypass         | Med det här alternativet kan du förbigå systemlösenordet och lösenordet för den inbyggda<br>hårddisken vid omstart av systemet.                                                                                                    |
|                         | <ul> <li>Disabled (Inaktiverat) – Fråga alltid efter systemlösenordet och lösenordet för den inbyggda<br/>hårddisken när de har ställts in. Det här alternativet är aktiverat som standard.</li> </ul>                                             |
|                         | • Reboot Bypass (förbigång vid omstart) - Förbigå lösenordsfrågan vid omstart (varm omstart).                                                                                                    |
|                         | OBS: Systemet frågar alltid efter systemlösenordet och lösenordet för den inbyggda<br>hårddisken när systemet slås på från avstängt läge (kallstart). Dessutom frågar systemet<br>alltid efter lösenord för eventuella hårddiskar i modulära fack. |

| Alternativ                    | Beskrivning                                                                                                    |
|-------------------------------|----------------------------------------------------------------------------------------------------|
| Password Change               | Med det här alternativet kan du bestämma om ändringar till system- och hårddisklösenorden är tillåtna när ett administratörslösenord är inställt.                                                                                                    |
|                               | Allow Non-Admin Password Changes (tillåt ändringar av icke-administratörslösenord) - Det här alternativet är aktiverat som standard.                                                                                                    |
| UEFI Capsule Firmware Updates | Det här alternativet styr om systemet tillåter BIOS-uppdateringar via UEFI-kapseluppdateringspaket.<br>Det här alternativet är valt som standard. Inaktivering av det här alternativet blockerar BIOS-<br>uppdateringar från tjänster som Microsoft Windows Update och Linux Vendor Firmware Service<br>(LVFS) |
| TPM 2.0 Security              | Här kan du styra huruvida TPM (Trusted Platform Module) är synlig för operativsystemet.                                                                                                    |
|                               | <ul> <li>TPM On (TPM på) (standardinställning)</li> <li>Clear (rensa)</li> </ul>                                                                                                    |
|                               | • PPI Bypass for Enable Commands (PPI-förbigående för att aktivera kommandon) (standard)                                                                                                    |
|                               | PPI Bypass for Disabled Commands (PPI förbigå för inaktiverade kommandon)                                                                                                    |
|                               | PPI Bypass for Clear Commands (PPI förbigå för rensa kommandon)                                                                                                    |
|                               | Attestation Enable (Aktivera attestering) (standardinställning)                                                                                                    |
|                               | Key Storage Enable (Aktivera nyckellagring) (standard)                                                                                                    |
|                               | · SHA-200 (standard)                                                                                                    |
|                               | Välj ett av alternativen:                                                                                                    |
|                               | · Inaktivera                                                                                                    |
|                               | Enabled (aktiverat) (standard)                                                                                                    |
| Computrace                    | Med det här fältet kan du aktivera eller inaktivera BIOS-modulens gränssnitt till den valfria<br>Computrace-tjänsten från Absolute Software. Aktiverar eller inaktiverar den valfria Computrace-<br>tjänsten som har utformats för inventariehantering.                                                        |
|                               | Deactivate (avaktivera)                                                                                                    |
|                               | Aktivera (standardinställning)                                                                                                    |
|                               |                                                                                                    |
| Chassis Intrusion             | Det här fältet styr chassiintrångsfunktionen.                                                                                                    |
|                               | Valj nagot av foljande alterntiv:                                                                                                    |
|                               | • Inaktivera                                                                                                    |
|                               | Aktiverad                                                                                                    |
|                               | On-Silent (Tyst) (standard)                                                                                                    |
| OROM Keyboard Access          | • Inaktivera                                                                                                    |
|                               | • Enabled (aktiverat) (standard)                                                                                                    |
|                               | One Time Enable (aktivera en gång)                                                                                                    |
| Admin Setup Lockout           | Här kan du förhindra att användare öppnar installationsprogrammet när ett administratörslösenord är inställt. Det här alternativet är inte inställt som standard.                                                                                                    |
| Master Password Lockout       | När alternativet är aktiverat kommer det att inaktivera stöd för huvudlösenordet. Det här alternativet är inte inställt som standard.                                                                                                    |
| SMM Security Mitigation       | Gör att du kan aktivera eller inaktivera ytterligare UEFI SMM-säkerhetsskydd. Det här alternativet är inte inställt som standard.                                                                                                    |

### Tabell 21. Secure Boot (säker uppstart)

| Alternativ            | Beskrivning                                                                          |
|-----------------------|--------------------------------------------------------------------------------------|
| Secure Boot Enable    | Alternativet är aktiverat som standard.                                              |
| Secure Boot Mode      | <ul> <li>Faktiskt läge (standard)</li> <li>Granskningsläge</li> </ul>                |
| Expert Key Management | Här kan du aktivera eller inaktivera hanteringen av nyckelhantering i anpassat läge. |
|                       | Aktivera Anpassat läge (det här alternativet är inte aktiverad som standard)         |
|                       | Om det är aktiverat är alternativen:                                                 |
|                       | • <b>PK</b> (standard)                                                               |
|                       | · KEK                                                                                |
|                       | • db                                                                                 |
|                       | • dbx                                                                                |

### Tabell 22. Intel Software Guard Extensions

| Alternativ          | Beskrivning                                                                                       |
|---------------------|---------------------------------------------------------------------------------------------------|
| Intel SGX Enable    | Låter dig aktivera eller inaktivera Intel Software Guard Extensions. Alternativen är:             |
|                     | Inaktivera                                                                                        |
|                     | Aktiverad                                                                                         |
|                     | Software Controlled (Programvarustyrt) (Standard)                                                 |
| Enclave Memory Size | Här kan du ändra minnesstorleken på reserveenklaven för Intels programvaruskydd. Alternativen är: |
|                     | • 32 MB                                                                                           |
|                     | • 64 MB                                                                                           |
|                     | • 128 MB                                                                                          |

### Tabell 23. Performance (prestanda)

| Alternativ         | Beskrivning                                                                                                    |
|--------------------|----------------------------------------------------------------------------------------------------|
| Multi Core Support | Det här fältet anger om processen aktiverar en eller alla kärnor. Prestandan hos vissa program<br>förbättras när de extra kärnorna används. Det här alternativet är aktiverat som standard. Gör att du<br>kan aktivera eller inaktivera stöd för flera kärnor för processorn. Alternativen är:                                                     |
|                    | <ul> <li>All (alla) (standardinställning)</li> <li>1</li> <li>2</li> <li>3</li> <li>OBS:         <ul> <li>Alternativen som visas kan variera beroende på den installerade processorn.</li> <li>Alternativen beror på antalet kärnor som stöds av den installerade processorn (alla, 1, 2, N-1 för processorer med N-kärnor)</li> </ul> </li> </ul> |
| Intel SpeedStep    | Här kan du aktivera eller inaktivera Intel SpeedStep-funktionen.<br>Standardinställning: <b>Enable Intel SpeedStep (aktivera Intel SpeedStep-funktionen)</b>                                                                                                    |
| C-States Control   | Här kan du aktivera eller inaktivera de extra strömsparlägena för processorn.                                                                                                    |

| Alternativ           | Beskrivning                                                                                                    |
|----------------------|----------------------------------------------------------------------------------------------------|
|                      | C states (C-lägen) (det här alternativet är aktiverat som standard)                                                                                                    |
| Förhämtning av cache | <ul> <li>Förhämtning av maskinvara (standard)</li> <li>Intilliggande förhämtning av cache (standard)</li> </ul>                                                                                                    |
|                      | När förhämtning av maskinvara är aktiverat, så kommer processorns prefetcher av maskinvara<br>automatiskt att förhämta processorns data och kod<br>När intilliggande cache är aktiverad så kommer processen att hämta den begärda cachelinjen samt<br>efterföljande cachelinje. |
| Intel TurboBoost     | Här kan du aktivera eller inaktivera processorläget Intel TurboBoost.                                                                                                    |
|                      | Alternativet Intel TurboBoost ställs in som standard.                                                                                                    |
| Hyper-Thread Control | Här kan du aktivera eller inaktivera hypertrådstyrning i processorn.                                                                                                    |
|                      | <ul> <li>Inaktivera</li> <li>Enabled (aktiverad) – standard</li> </ul>                                                                                                    |

| Tabell 24 | Energisparlägen |
|-----------|-----------------|
|           | Energispariagen |

| AC Recovery       Anger hur datorn ska bete sig när växelström har återställts efter ett strömavbrott. Du kan ställa in strömåterställning till:         ·       Power Off (stäng av) (standardinställning)         ·       Power On (ström på)         ·       Last Power State (senaste strömläge)         Aktivera Intel Speed Shift-teknik       Gör att du kan aktivera eller inaktivera stöd för Intel Speed Shift-teknik. Alternativet Aktivera Intel Speed Shift-teknik ställs in som standard.         Auto On Time       Gör det möjligt att ställa in tiden då datorn måste slås på automatiskt. Alternativen är:         ·       Disabled (inaktiverad) (standardinställning)         ·       Every day (varje dag)         ·       Weekdays (veckodagar)         ·       Select Days (vissa dagar)         Deep Sleep Control       Här kan du ange när djupviloläget aktiveras.         ·       Inaktivera         ·       Enabled in S5 only (endast aktiverad i S5)         ·       Aktiverad i S4 och S5 (Standard)         Fan Control Override       Här kan du styra hastigheten på systemfläkten. Alternativen är:<br>Alternativet Fan Control Override är inte aktiverat som standard.         Wake on LAN/WLAN       Det här alternativet gör att datorn kan startas från avstängt läge när den aktiveras via en speciell<br>LAN-signal. Aktivering från vänteläget påverkas inte av den här inställningen och måste aktiveras i<br>operativsystemet. Den här furktionen fungerar endast när datorn är ansluten till en str                                                                                       | Alternativ                        | Beskrivning                                                                                                    |
|----------------------------------------------------------------------------------------------------|-----------------------------------|----------------------------------------------------------------------------------------------------|
| <ul> <li>Power Off (täng av) (standardinställning)</li> <li>Power On (ström på)</li> <li>Last Power State (senaste strömläge)</li> <li>Aktivera Intel Speed Shift-teknik</li> <li>Gör att du kan aktivera eller inaktivera stöd för Intel Speed Shift-teknik. Alternativet Aktivera Intel Speed Shift-teknik ställs in som standard.</li> <li>Auto On Time</li> <li>Gör det möjligt att ställa in tiden då datorn måste slås på automatiskt. Alternativen är:         <ul> <li>Disabled (inaktiverad) (standardinställning)</li> <li>Every day (varje dag)</li> <li>Veekdays (veckodagar)</li> <li>Select Days (vissa dagar)</li> </ul> </li> <li>Deep Sleep Control</li> <li>Här kan du ange när djupviloläget aktiveras.</li> <li>Inaktivera         <ul> <li>Inaktivera</li> <li>Enabled in S5 only (endast aktiverad i S5)</li> <li>Aktiverad i S4 och S5 (Standard)</li> </ul> </li> <li>Fan Control Override</li> <li>Här kan du styra hastigheten på systemfläkten. Alternativen är:             <ul> <li>Aktiverad i S4 och S5 (Standard)</li> </ul> </li> <li>Wake on LAN/WLAN</li> <li>Det här alternativet gör att datorn kan startas från avstängt läge när den aktiveras i operativsystemet. Den här funktionen fungerar endast när datorn är ansluten till en strömkällen i operativsystemet. Den här uktivering från vänteläget påverkas inte av den här inställningen och måste aktiveras i operativsystemet. Den här uktivering från vänteläget påverkas inte av den här inställningen och måste aktiveras i operativsystemet. Den här funktionen fungerar endast när datorn är ansluten till en strömkälla.</li> </ul> | AC Recovery                       | Anger hur datorn ska bete sig när växelström har återställts efter ett strömavbrott. Du kan ställa in<br>strömåterställning till:                                                                                                    |
| <ul> <li>Power On (ström på)         <ul> <li>Last Power State (senaste strömläge)</li> </ul> </li> <li>Aktivera Intel Speed Shift-teknik</li> <li>Gör att du kan aktivera eller inaktivera stöd för Intel Speed Shift-teknik. Alternativet Aktivera Intel Speed Shift-teknik ställs in som standard.</li> <li>Auto On Time</li> <li>Gör det möjligt att ställa in tiden då datorn måste slås på automatiskt. Alternativen är:             <ul></ul></li></ul>                                                                                                    |                                   | Power Off (stäng av) (standardinställning)                                                                                                    |
| <ul> <li>Last Power State (senaste strömläge)</li> <li>Aktivera Intel Speed Shift-teknik</li> <li>Gör att du kan aktivera eller inaktivera stöd för Intel Speed Shift-teknik. Alternativet Aktivera Intel Speed Shift-teknik ställs in som standard.</li> <li>Auto On Time</li> <li>Gör det möjligt att ställa in tiden då datorn måste slås på automatiskt. Alternativen är:         <ul> <li>Disabled (inaktiverad) (standardinställning)</li> <li>Every day (varje dag)</li> <li>Weekdays (veckodagar)</li> <li>Select Days (vissa dagar)</li> </ul> </li> <li>Deep Sleep Control</li> <li>Här kan du ange när djupviloläget aktiveras.         <ul> <li>Inaktivera</li> <li>Enabled in S5 only (endast aktiverad i S5)</li> <li>Aktiverad i S4 och S5 (Standard)</li> </ul> </li> <li>Fan Control Override</li> <li>Här kan du styra hastigheten på systemfläkten. Alternativen är:             <ul> <li>Alternativet Fan Control Override är inte aktiverat som standard.</li> </ul> </li> <li>Wake on LAN/WLAN         <ul> <li>Det här alternative gör att datorn kan startas från avstängt läge när den aktiveras via en speciell LAN-signal. Aktivering från vänteläget påverkas inte av den här inställningen och måste aktiverse i operativsystemet. Den här funktionen fungerar endast när datorn är ansluten till en strömkälla.</li> <li>Disbled (insktiverad) (standardinställning)</li> </ul> </li> </ul>                                                                                                    |                                   | Power On (ström på)                                                                                                    |
| Aktivera Intel Speed Shift-teknikGör att du kan aktivera eller inaktivera stöd för Intel Speed Shift-teknik. Alternativet Aktivera Intel<br>Speed Shift-teknik ställs in som standard.Auto On TimeGör det möjligt att ställa in tiden då datorn måste slås på automatiskt. Alternativen är:<br>• Disabled (inaktiverad) (standardinställning)<br>• Every dag (veckodagar)<br>• Select Days (vissa dagar)Deep Sleep ControlHär kan du ange när djupviloläget aktiveras.<br>• Inaktivera<br>• Enabled in S5 only (endast aktiverad i S5)<br>• Aktiverad i S4 och S5 (Standard)Fan Control OverrideHär kan du styra hastigheten på systemfläkten. Alternativen är:<br>Alternativet Fan Control Override är inte aktiverat som standard.Wake on LAN/WLANDet här alternativet gör att datorn kan startas från avstängt låge när den aktiveras via en speciell<br>LAN-signal. Aktivering från vänteläget påverkas inte av den här inställningen och måste aktiveras i<br>operativsystemet. Den här funktionen fungerar endast när datorn är ansluten till en strömkälla.                                                                                                    |                                   | Last Power State (senaste strömläge)                                                                                                    |
| Auto On TimeGör det möjligt att ställa in tiden då datorn måste slås på automatiskt. Alternativen är:• Disabled (inaktiverad) (standardinställning)<br>• Every day (varje dag)<br>• Weekdays (veckodagar)<br>• Select Days (vissa dagar)Deep Sleep ControlHär kan du ange när djupviloläget aktiveras.<br>• Inaktivera<br>• Enabled in S5 only (endast aktiverad i S5)<br>• Aktiverad i S4 och S5 (Standard)Fan Control OverrideHär kan du styra hastigheten på systemfläkten. Alternativen är:<br>Alternativet Fan Control Override är inte aktiverat som standard.Wake on LAN/WLANDet här alternativet gör att datorn kan startas från avstängt läge när den aktiveras via en speciell<br>LAN-signal. Aktivering från vänteläget påverkas inte av den här inställningen och måste aktiveras i<br>operativsystemet. Den här funktionen fungerar endast när datorn är ansluten till en strömkälla.<br>• Disabled (inaktiverad) (standardinställning)<br>• LNOch fora far att NN                                                                                                    | Aktivera Intel Speed Shift-teknik | Gör att du kan aktivera eller inaktivera stöd för Intel Speed Shift-teknik. Alternativet <b>Aktivera Intel Speed Shift-teknik</b> ställs in som standard.                                                                                                    |
| <ul> <li>Disabled (inaktiverad) (standardinställning)         <ul> <li>Every day (varje dag)</li> <li>Weekdays (veckodagar)</li> <li>Select Days (vissa dagar)</li> </ul> </li> <li>Deep Sleep Control Här kan du ange när djupviloläget aktiveras.         <ul> <li>Inaktivera</li> <li>Inaktivera</li> <li>Enabled in S5 only (endast aktiverad i S5)</li> <li>Aktiverad i S4 och S5 (Standard)</li> </ul> </li> <li>Fan Control Override Här kan du styra hastigheten på systemfläkten. Alternativen är:<br/>Alternativet Fan Control Override är inte aktiverat som standard.</li> <li>Wake on LAN/WLAN Det här alternativet gör att datorn kan startas från avstängt läge när den aktiveras via en speciell LAN-signal. Aktivering från vänteläget påverkas inte av den här inställningen och måste aktiveras i operativsystemet. Den här funktionen fungerar endast när datorn är ansluten till en strömkälla.</li> <li>Disabled (inaktiverad) (standardinställning)</li> </ul>                                                                                                    | Auto On Time                      | Gör det möjligt att ställa in tiden då datorn måste slås på automatiskt. Alternativen är:                                                                                                    |
| <ul> <li>Every day (varje dag)         <ul> <li>Weekdays (veckodagar)</li> <li>Select Days (vissa dagar)</li> </ul> </li> <li>Deep Sleep Control Här kan du ange när djupviloläget aktiveras.         <ul> <li>Inaktivera</li> <li>Enabled in S5 only (endast aktiverad i S5)</li> <li>Aktiverad i S4 och S5 (Standard)</li> </ul> </li> <li>Fan Control Override Här kan du styra hastigheten på systemfläkten. Alternativen är:<br/>Alternativet Fan Control Override är inte aktiverat som standard.</li> <li>Wake on LAN/WLAN Det här alternativet gör att datorn kan startas från avstängt läge när den aktiveras via en speciell<br/>LAN-signal. Aktivering från vänteläget påverkas inte av den här inställningen och måste aktiveras i<br/>operativsystemet. Den här funktionen fungerar endast när datorn är ansluten till en strömkälla.         <ul> <li>Disabled (inaktiverad) (standardinställning)</li> <li>LAN/OCLY (redet LAN)</li> </ul> </li> </ul>                                                                                                    |                                   | · Disabled (inaktiverad) (standardinställning)                                                                                                    |
| <ul> <li>Weekdays (veckodagar)         <ul> <li>Select Days (vissa dagar)</li> </ul> </li> <li>Deep Sleep Control Här kan du ange när djupviloläget aktiveras.         <ul> <li>Inaktivera</li> <li>Enabled in S5 only (endast aktiverad i S5)</li> <li>Aktiverad i S4 och S5 (Standard)</li> </ul> </li> <li>Fan Control Override Här kan du styra hastigheten på systemfläkten. Alternativen är:<br/>Alternativet Fan Control Override är inte aktiverat som standard.</li> <li>Wake on LAN/WLAN Det här alternativet gör att datorn kan startas från avstängt läge när den aktiveras via en speciell LAN-signal. Aktivering från vänteläget påverkas inte av den här inställningen och måste aktiveras i operativsystemet. Den här funktionen fungerar endast när datorn är ansluten till en strömkälla.         <ul> <li>Disabled (inaktiverad) (standardinställning)</li> <li>LAN Och (ander LAN)</li> </ul> </li> </ul>                                                                                                    |                                   | Every day (varje dag)                                                                                                    |
| <ul> <li>Select Days (vissa dagar)</li> <li>Deep Sleep Control Här kan du ange när djupviloläget aktiveras.         <ul> <li>Inaktivera</li> <li>Inaktivera</li> <li>Enabled in S5 only (endast aktiverad i S5)</li> <li>Aktiverad i S4 och S5 (Standard)</li> </ul> </li> <li>Fan Control Override Här kan du styra hastigheten på systemfläkten. Alternativen är:<br/>Alternativet Fan Control Override är inte aktiverat som standard.</li> <li>Wake on LAN/WLAN Det här alternativet gör att datorn kan startas från avstängt läge när den aktiveras via en speciell LAN-signal. Aktivering från vänteläget påverkas inte av den här inställningen och måste aktiveras i operativsystemet. Den här funktionen fungerar endast när datorn är ansluten till en strömkälla.</li> <li>Disabled (inaktiverad) (standardinställning)</li> </ul>                                                                                                    |                                   | Weekdays (veckodagar)                                                                                                    |
| Deep Sleep ControlHär kan du ange när djupviloläget aktiverasInaktivera.Inaktivera.Enabled in S5 only (endast aktiverad i S5).Aktiverad i S4 och S5 (Standard)Fan Control OverrideHär kan du styra hastigheten på systemfläkten. Alternativen är:<br>Alternativet Fan Control Override är inte aktiverat som standard.Wake on LAN/WLANDet här alternativet gör att datorn kan startas från avstängt läge när den aktiveras via en speciell<br>LAN-signal. Aktivering från vänteläget påverkas inte av den här inställningen och måste aktiveras i<br>operativsystemet. Den här funktionen fungerar endast när datorn är ansluten till en strömkällaDisabled (inaktiverad) (standardinställning)                                                                                                    |                                   | Select Days (vissa dagar)                                                                                                    |
| <ul> <li>Inaktivera</li> <li>Enabled in S5 only (endast aktiverad i S5)</li> <li>Aktiverad i S4 och S5 (Standard)</li> <li>Fan Control Override</li> <li>Här kan du styra hastigheten på systemfläkten. Alternativen är:<br/>Alternativet Fan Control Override är inte aktiverat som standard.</li> <li>Wake on LAN/WLAN</li> <li>Det här alternativet gör att datorn kan startas från avstängt läge när den aktiveras via en speciell<br/>LAN-signal. Aktivering från vänteläget påverkas inte av den här inställningen och måste aktiveras i<br/>operativsystemet. Den här funktionen fungerar endast när datorn är ansluten till en strömkälla.</li> <li>Disabled (inaktiverad) (standardinställning)</li> </ul>                                                                                                    | Deep Sleep Control                | Här kan du ange när djupviloläget aktiveras.                                                                                                    |
| <ul> <li>Enabled in S5 only (endast aktiverad i S5)</li> <li>Aktiverad i S4 och S5 (Standard)</li> <li>Fan Control Override Här kan du styra hastigheten på systemfläkten. Alternativen är:<br/>Alternativet Fan Control Override är inte aktiverat som standard.</li> <li>Wake on LAN/WLAN Det här alternativet gör att datorn kan startas från avstängt läge när den aktiveras via en speciell<br/>LAN-signal. Aktivering från vänteläget påverkas inte av den här inställningen och måste aktiveras i<br/>operativsystemet. Den här funktionen fungerar endast när datorn är ansluten till en strömkälla.</li> <li>Disabled (inaktiverad) (standardinställning)</li> </ul>                                                                                                    |                                   | • Inaktivera                                                                                                    |
| <ul> <li>Aktiverad i S4 och S5 (Standard)</li> <li>Fan Control Override Här kan du styra hastigheten på systemfläkten. Alternativen är:<br/>Alternativet Fan Control Override är inte aktiverat som standard.</li> <li>Wake on LAN/WLAN Det här alternativet gör att datorn kan startas från avstängt läge när den aktiveras via en speciell<br/>LAN-signal. Aktivering från vänteläget påverkas inte av den här inställningen och måste aktiveras i<br/>operativsystemet. Den här funktionen fungerar endast när datorn är ansluten till en strömkälla.</li> <li>Disabled (inaktiverad) (standardinställning)</li> </ul>                                                                                                    |                                   | Enabled in S5 only (endast aktiverad i S5)                                                                                                    |
| Fan Control Override       Här kan du styra hastigheten på systemfläkten. Alternativen är:<br>Alternativet Fan Control Override är inte aktiverat som standard.         Wake on LAN/WLAN       Det här alternativet gör att datorn kan startas från avstängt läge när den aktiveras via en speciell<br>LAN-signal. Aktivering från vänteläget påverkas inte av den här inställningen och måste aktiveras i<br>operativsystemet. Den här funktionen fungerar endast när datorn är ansluten till en strömkälla.         • Disabled (inaktiverad) (standardinställning)                                                                                                    |                                   | Aktiverad i S4 och S5 (Standard)                                                                                                    |
| Alternativet Fan Control Override är inte aktiverat som standard.         Wake on LAN/WLAN       Det här alternativet gör att datorn kan startas från avstängt läge när den aktiveras via en speciell LAN-signal. Aktivering från vänteläget påverkas inte av den här inställningen och måste aktiveras i operativsystemet. Den här funktionen fungerar endast när datorn är ansluten till en strömkälla.         • Disabled (inaktiverad) (standardinställning)                                                                                                    | Fan Control Override              | Här kan du styra hastigheten på systemfläkten. Alternativen är:                                                                                                    |
| Wake on LAN/WLAN       Det här alternativet gör att datorn kan startas från avstängt läge när den aktiveras via en speciell LAN-signal. Aktivering från vänteläget påverkas inte av den här inställningen och måste aktiveras i operativsystemet. Den här funktionen fungerar endast när datorn är ansluten till en strömkälla.         • Disabled (inaktiverad) (standardinställning)                                                                                                    |                                   | Alternativet Fan Control Override är inte aktiverat som standard.                                                                                                    |
| Disabled (inaktiverad) (standardinställning)                                                                                                    | Wake on LAN/WLAN                  | Det här alternativet gör att datorn kan startas från avstängt läge när den aktiveras via en speciell<br>LAN-signal. Aktivering från vänteläget påverkas inte av den här inställningen och måste aktiveras i<br>operativsystemet. Den här funktionen fungerar endast när datorn är ansluten till en strömkälla. |
|                                                                                                    |                                   | · Disabled (inaktiverad) (standardinställning)                                                                                                    |
| LAN UNIY (ENDAST LAIN)                                                                                                    |                                   | LAN Only (endast LAN)                                                                                                    |
| WLAN Only (endast WLAN)                                                                                                    |                                   | WLAN Only (endast WLAN)                                                                                                    |
| LAN or WLAN (LAN eller WLAN)                                                                                                    |                                   | LAN or WLAN (LAN eller WLAN)                                                                                                    |

· LAN med PXE Boot

| Alternativ  | Beskrivning                                                                                                    |
|-------------|----------------------------------------------------------------------------------------------------|
| Block Sleep | Här kan du blockera övergången till strömsparläge (S3-läge) i operativsystemmiljö. Alternativet<br>Block Sleep är inaktiverat som standard. |

### Tabell 25. POST Behavior (beteende efter start)

| Alternativ            | Beskrivning                                                                                                    |
|-----------------------|----------------------------------------------------------------------------------------------------|
| Numlock LED           | Gör det möjligt att specificera om NumLock-funktionen ska aktiveras när systemet startas. Det här alternativet är aktiverat som standard.                                                                                             |
| Keyboard Errors       | Anger huruvida tangentbordsrelaterade fel rapporteras vid start. Det här alternativet är aktiverat som standard.                                                                                                    |
| Extend BIOS POST Time | Det här alternativet skapar en ytterligare fördröjning före start.                                                                                                    |
|                       | <ul> <li>O seconds (0 sekunder) (standard)</li> <li>5 seconds (5 sekunder)</li> <li>10 seconds (10 sekunder)</li> </ul>                                                                                                    |
| Full Screen Logo      | Med det här alternativet visas en helskärmslogotyp om bilden matchar skärmens upplösning.<br>Alternativet Enable Full Screen Logo (aktivera helskärmslogotyp) är inte inställt som standard.                                          |
| Warnings and Errors   | Det här alternativet gör så att startprocessen endast pausar när varningar eller fel upptäcks. Välj<br>något av följande alterntiv:                                                                                                   |
|                       | <ul> <li>Prompt on Warnings and Error (visa meddelanden vid varningar och fel) (standard)</li> <li>Continue on Warnings (fortsätt vid varningar)</li> <li>Continue on Warnings and Errors (fortsätt vid varningar och fel)</li> </ul> |

### Tabell 26. Hanterbarhet

| Alternativ    | Beskrivning                                         |
|---------------|-----------------------------------------------------|
| USB provision | Det här alternativet är inte markerat som standard. |
| MEBx Hotkey   | Det här alternativet är valt som standard.          |

### Tabell 27. Virtualization Support (virtualiseringsstöd)

| Alternativ        | Beskrivning                                                                                                    |
|-------------------|----------------------------------------------------------------------------------------------------|
| Virtualization    | Det här alternativet anger huruvida en VMM (Virtual Machine Monitor - Virtuell<br>maskinövervakning) kan använda den extra maskinvarukapaciteten genom Intels<br>virtualiseringsteknik. |
|                   | <ul> <li>Enable Intel Virtualization Technology (aktivera Intel Virtualization-tekniken) – Det här<br/>alternativet är aktiverat som standard.</li> </ul>                               |
| VT for Direct I/O | Aktiverar och inaktiverar den virtuella maskinövervakningen (VMM) från att använda den extra<br>maskinvarukapaciteten genom Intels virtualiseringsteknik.                               |
|                   | <ul> <li>Enable VT for Direct I/O (aktivera VT för direkt I/O) — Det här alternativet är aktiverat som<br/>standard.</li> </ul>                                                         |
| Trusted Execution | Här kan du ange om en MVMM (Measured Virtual Machine Monitor) kan utnyttja de ytterligare<br>maskinvarufunktioner som tillhandahålls av Intel Trusted Execution-teknik.                 |
|                   | • Trusted Execution (TPM-säkerhet) – Det här alternativet är inaktiverat som standard.                                                                                                  |

#### Tabell 28. Maintenance (underhåll)

| Alternativ     | Beskrivning                                                                                                    |
|----------------|----------------------------------------------------------------------------------------------------|
| Service Tag    | Visar datorns servicenummer.                                                                                                    |
| Asset Tag      | Gör att du kan skapa en systeminventariebeteckning om det inte redan har gjorts. Det här alternativet är inte inställt som standard.                                                 |
| SERR Messages  | Gör det möjligt för dig att styra SERR-meddelandemekanismen. Det här alternativet är inte inställt som standard. En del grafikkort kräver att SERR-meddelandemekanismen inaktiveras. |
| BIOS Downgrade | Gör att du kan kontrollera flashing av systemets fasta programvara till föregående versioner. Det<br>här alternativet är aktiverat som standard.                                     |
| Data Wipe      | Gör det möjligt för dig att radera data på ett säkert sätt från alla interna lagringsenheter. Det här alternativet är inaktiverat som standard.                                      |
| BIOS Recovery  | Här kan du från vissa skadade BIOS-förutsättningar återställa med hjälp av en återställningsfil. Det<br>här alternativet är aktiverat som standard.                                  |

#### Tabell 29. Systemloggar

| Alternativ  | Beskrivning                                              |
|-------------|----------------------------------------------------------|
| BIOS events | Visar systemets händelselogg och låter dig rensa loggen. |
|             | • Rensa logg                                             |

### Tabell 30. Advanced configurations (Avancerade konfigurationer)

| Alternativ                             | Beskrivning                                                                  |  |
|----------------------------------------|------------------------------------------------------------------------------|--|
| ASPM                                   | Här kan du ställa in nivån på energisparfunktioner för aktivt läge:          |  |
|                                        | Auto (standardinställning)                                                   |  |
|                                        | • Inaktivera                                                                 |  |
|                                        | L1 Only (endast L1)                                                          |  |
| PCle LinkSpeed (PCle<br>länkhastighet) | Här kan du välja max PCIe länkhastighet uppnåeliga av enheter inom systemet. |  |
|                                        | Auto (standard)                                                              |  |
|                                        | · Gen1                                                                       |  |
|                                        | · Gen2                                                                       |  |

# **Uppdatera BIOS i Windows**

Vi rekommenderar att du uppdaterar BIOS (systemkonfigurationen) när moderkortet byts ut eller om en uppdaterad version blir tillgänglig. För bärbara datorer ser du till att batteriet är fulladdat och anslutet till ett eluttag.

- () OBS: Om BitLocker är aktiverat måste det stängas av innan du uppdaterar BIOS för systemet och sedan aktiveras igen när BIOSuppdateringen har slutförts.
- 1 Starta om datorn.
- 2 Gå till **Dell.com/support**.
  - · Ange Service Tag (Servicenummer) eller Express Service Code (Expresskod) och klicka på Submit (Skicka).
  - · Klicka på Detect Product (identifiera produkt) och följ anvisningarna på skärmen.
- 3 Om du inte kan identifiera eller hitta servicenumret klickar du på Choose from all products (välj bland alla produkter).
- 4 Välj kategorin Products (produkter) i listan.

(i) OBS: Välj rätt kategori så att du kommer till produktsidan

- 5 Välj datormodell. Nu visas sidan Product Support (Produktsupport) för din dator.
- Klicka på Get drivers (skaffa drivrutiner) och sedan på Drivers and Downloads (drivrutiner och hämtningar).
   Avsnittet Drivers and Downloads (drivrutiner och hämtningar) visas.
- 7 Klicka på Find it myself (jag hittar själv).
- 8 Klicka på **BIOS** för att visa BIOS-versionerna.
- 9 Identifiera den senaste BIOS-filen och klicka på Download (hämta).
- 10 Välj den hämtningsmetod du föredrar i Please select your download method below window (Välj hämtningsmetod); klicka på Download Fil (Hämta fil).
  - Fönstret File download (Filhämtning) visas.
- 11 Klicka på **Save (Spara)** för att spara filen på datorn.
- 12 Klicka på Run (Kör) för att installera de uppdaterade BIOS-inställningarna på datorn. Följ anvisningarna på skärmen.

### Uppdatera BIOS på system med BitLocker aktiverat

VIKTIGT!: Om BitLocker inte stängs av innan du uppdaterar BIOS känner systemet inte igen BitLocker-tangenten nästa gång du startar om. Du uppmanas sedan att ange återställningsnyckeln för att gå vidare och systemet ber om detta vid varje omstart. Om återställningsnyckel inte är känd kan det resultera i förlust av data eller en onödig ominstallation av operativsystemet. Mer information om detta finns i följande artikel i Dells kunskapsbank: http://www.dell.com/support/article/sln153694

### Uppdatera system-BIOS med hjälp av en USB-flashenhet

Om systemet inte kan läsas in i Windows, men du ändå behöver uppdatera BIOS, hämtar du BIOS-filen med hjälp av ett annat system och sparar den på en startbar USB-flashenhet.

- OBS: Du behöver använda en startbar USB-flashenhet. Mer information finns i följande artikel: http://www.dell.com/support/ article/sln143196
- 1 Hämta .exe-filen för BIOS-uppdatering till ett annat system.
- 2 Kopiera filen, t.ex. O9010A12.EXE, till den startbara USB-flashenheten.
- 3 Sätt i USB-flashenheten i systemet som behöver BIOS-uppdateringen.
- 4 Starta om systemet och tryck på F12 när startfönstret med Dell-logotypen visas, så att du ser engångsstartmenyn.
- 5 Med piltangenterna väljer du **USB Storage Device** (USB-lagringsenhet) och klicka på Return (återgå).
- 6 Systemet kommer att starta en Diag C:\>-prompt.
- 7 Kör filen genom att skriva det fullständiga filnamnet, t.ex. O9010A12.exe, och trycka på Enter.
- 8 BIOS-uppdateringsverktyget läses in. Följ anvisningarna på skärmen.

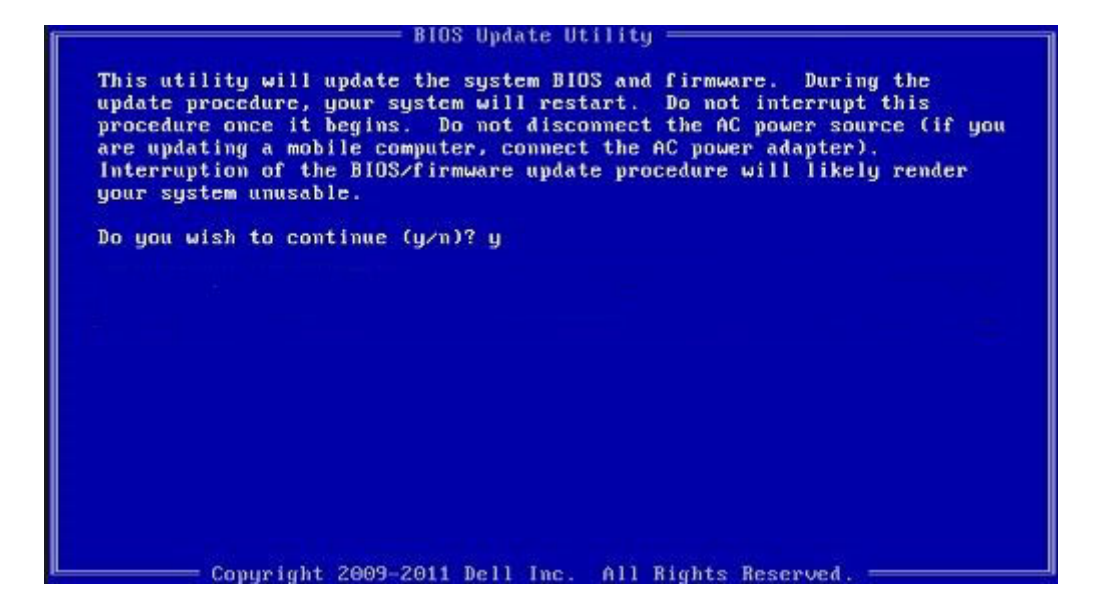

Figur 1. DOS-skärmen för BIOS-uppdatering

### Uppdatera Dell BIOS i Linux- och Ubuntu-miljöer

Om du vill uppdatera systemets BIOS i en Linux-miljö, som till exempel Ubuntu, se http://www.dell.com/support/article/sln171755.

### Uppdatera BIOS från F12-menyn för engångsstart

Uppdatera system-BIOS med hjälp av en BIOS-uppdateringsfil (.exe-fil) som kopierats till en FAT32 USB-enhet och startas från F12-menyn för engångsstart.

#### **BIOS-uppdatering**

Du kan köra BIOS-uppdateringen från Windows med hjälp av en startbar USB-enhet eller så kan du uppdatera BIOS från F12-menyn för engångsstart på datorn.

De flesta Dell-datorer byggda efter 2012 har den här funktionen. Kontrollera detta genom att starta datorn och gå in på F12-menyn för engångsstart för att se om din dator har startalternativet BIOS Flash Update (uppdatera BIOS) i listan. Om alternativet finns med på listan betyder det att datorn har stöd för den här typen av BIOS-uppdatering.

### (i) OBS: Endast datorer med alternativet BIOS Flash Update (uppdatera BIOS) i F12-menyn för engångsstart kan använda den här funktionen.

#### Uppdatera från menyn för engångsstart

Om du vill uppdatera BIOS från F12-menyn för engångsstart behöver du följande:

- · En USB-enhet som formaterats med FAT32-filsystemet (enheten måste inte vara startbar)
- En körbar BIOS-uppdateringsfil som hämtats från Dells supportwebbplats och kopierats till roten på USB-enheten
- En nätadapter ansluten till datorn
- · Ett fungerande systembatteri för att uppdatera BIOS

Följ stegen nedan för att köra BIOS-uppdateringsfilen från F12-menyn:

### VIKTIGT!: Stäng inte av systemet under BIOS-uppdateringen. Om du stänger av systemet går det kanske inte att starta om systemet.

- 1 Utgå från avstängt läge och sätt i USB-enheten (till vilken du har kopierat uppdateringsfilen) i datorns USB-port.
- 2 Starta datorn och tryck på F12-tangenten för att komma åt menyn för engångsstart, markera BIOS-uppdatering med hjälp av musen eller piltangenterna och tryck sedan på Enter.

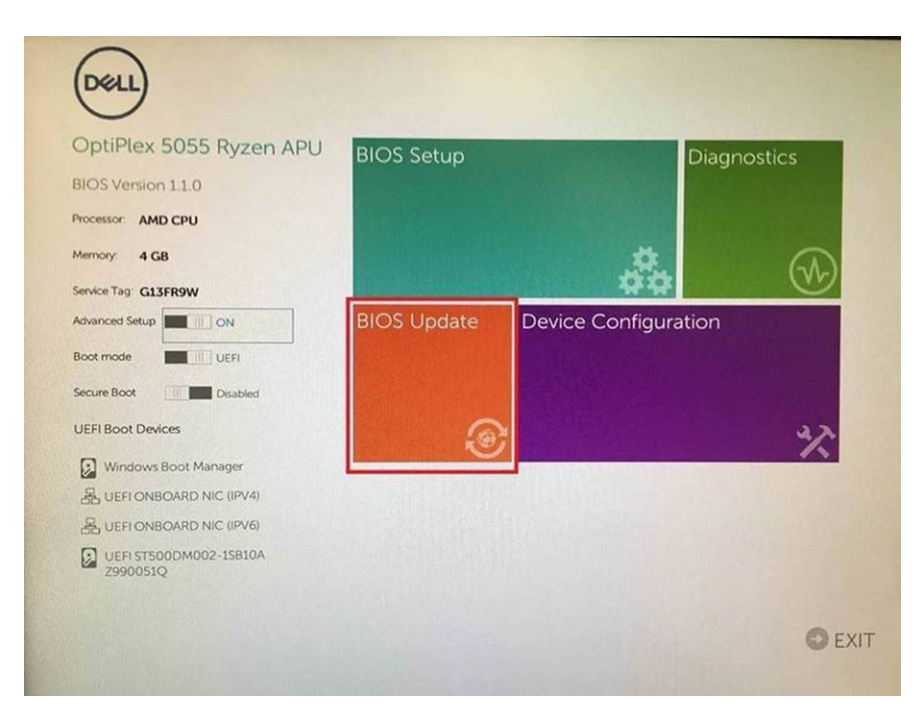

3 Bios-flashmenyn öppnas, efter det ska du klicka på Flash from file (flasha från fil).

| Flash BIOS                 | 5                         | ? × |
|----------------------------|---------------------------|-----|
| System BIOS<br>Information |                           |     |
| System:                    | OptiPiex 5055 Ryzen APU   |     |
| Revision:                  | 110                       |     |
| Vendor:                    | Del                       |     |
| Flash from file            |                           |     |
| BIOS update file:          | «None selected»           |     |
| System:                    | <none selected=""></none> |     |
| Revision:                  | «None selected»           |     |
| Vendor:                    | «None selected»           |     |
| Options:                   |                           |     |
|                            |                           |     |
| Cancel Update              |                           |     |
|                            |                           |     |
|                            |                           |     |

4 Välj extern USB-enhet

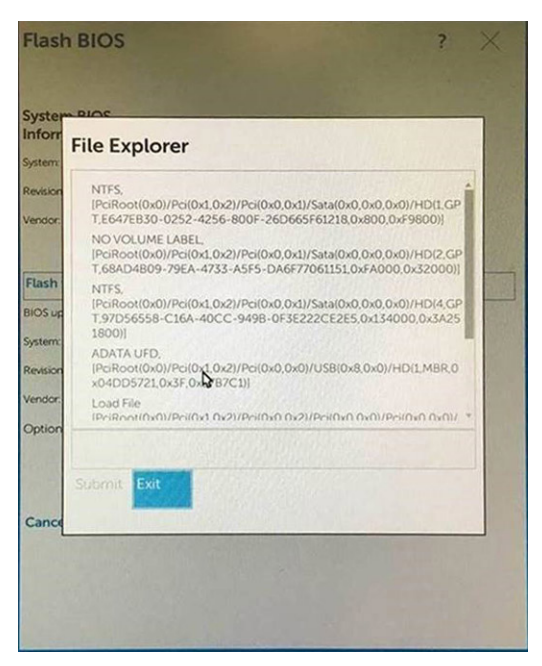

5 När du har valt filen ska du dubbelklicka på flash-målfilen, tryck sedan på skicka .

| File Expl              | orer                    |   |
|------------------------|-------------------------|---|
| lu                     |                         |   |
| KonaRV_11<br>KonaRV_12 | GB_available_memory.jpg |   |
| KonaRV_80              | 38_available_memory.jpg |   |
| RU32.efi               |                         |   |
| RU.efi                 |                         |   |
| DASH Auto              | Run_RR_M.7z             |   |
| 7z920-x64              | 7z                      |   |
| DellSbPei.c            |                         | 1 |
| KonaRV_11              | 0.exe                   |   |
| Submit Evi             |                         |   |

6 Klicka på **Uppdate BIOS** (uppdatera BIOS) så startas datorn om för att flasha BIOS.

| Flash BIOS                 |                         | ? ×                   |
|----------------------------|-------------------------|-----------------------|
| System BIOS<br>Information |                         |                       |
| System:                    | OptiPlex 5055 Ryzen APU |                       |
| Revision:                  | 110                     |                       |
| Vendor:                    | Dell                    |                       |
| Flash from file            |                         |                       |
| BIOS update file:          | \KonaRV_110.exe         | Change and the second |
| System:                    | OptiPlex 5055 Ryzen APU |                       |
| Revision:                  | 110                     |                       |
| Vendor:                    | Dell Inc.               |                       |
| Options:                   |                         |                       |
| Update B{OS!               |                         |                       |
| Cancel Update              |                         |                       |
|                            |                         |                       |
|                            |                         |                       |
|                            |                         |                       |
|                            |                         |                       |

7 När processen har slutförts startas systemet om och BIOS-uppdateringen har genomförts.

### System- och installationslösenord

#### Tabell 31. System- och installationslösenord

| Lösenordstyp          | Beskrivning                                                                                  |
|-----------------------|----------------------------------------------------------------------------------------------|
| Systemlösenord        | Lösenord som du måste ange för att logga in till systemet.                                   |
| Installationslösenord | Lösenord som du måste ange för att öppna och göra ändringar i<br>datorns BIOS-inställningar. |

Du kan skapa ett systemlösenord och ett installationslösenord för att skydda datorn.

- 🛆 VIKTIGT!: Lösenordsfunktionerna ger dig en grundläggande säkerhetsnivå för informationen på datorn.
- 🛆 VIKTIGTI: Vem som helst kan komma åt informationen som är lagrad på datorn om den inte är låst och lämnas utan tillsyn.
- () OBS: Funktionen för system- och installationslösenord är inaktiverad.

### Tilldela ett installationslösenord för systemet

Du kan endast tilldela ett nytt system- eller administratörslösenord när statusen är Ej inställt.

Starta systeminstallationsprogrammet genom att trycka på <F2> omedelbart efter det att datorn startats eller startats om.

1 På skärmen System BIOS (system-BIOS) eller System Setup (systeminstallation) väljer du Security (säkerhet) och trycker på Retur.

Skärmen Security (säkerhet) visas.

- 2 Välj **system-/administratörslösenord** och skapa ett lösenord i fältet **Ange det nya lösenordet**. Använd följande rekommendationer för systemlösenordet:
  - Ett lösenord kan ha upp till 32 tecken
  - · Lösenordet kan innehålla siffrorna 0 till 9
  - Endast små bokstäver är giltiga, stora bokstäver är inte tillåtna.

- Endast följande specialtecken är tillåtna, blanksteg, ("), (+), (,), (-), (.), (/), (;), ([), (\), (]), (`).
- 3 Skriv in lösenordet som du angav tidigare i fältet **Bekräfta nytt lösenord** och klicka på **OK**.
- 4 Tryck på Esc så blir du ombedd att spara ändringarna.
- 5 Tryck på Y för att spara ändringarna. Datorn startar om.

### Radera eller ändra ett befintligt systeminstallationslösenord

Kontrollera att **Password Status (lösenordstatus)** är Unlocked (upplåst) (i systeminstallationsprogrammet) innan du försöker radera eller ändra ett befintligt system- och/eller installationslösenord. Du kan inte ta bort eller ändra ett befintligt system- eller installationslösenord om **Password Status (lösenordsstatus)** är låst.

Starta systeminstallationsprogrammet genom att trycka på F2 omedelbart efter det att datorn startats eller startats om.

1 På skärmen System BIOS (System-BIOS) eller System Setup (Systeminstallation) väljer du System Security (Systemsäkerhet) och trycker på Enter.

Skärmen System Security (Systemsäkerhet) visas.

- 2 På skärmen System Security (Systemsäkerhet), kontrollera att Password Status (Lösenordstatus) är Unlocked (Olåst).
- 3 Välj System Password (Systemlösenord), ändra eller radera det befintliga systemlösenordet och tryck på Enter eller Tab.
- 4 Välj Setup Password (Installationslösenord), ändra eller radera det befintliga installationslösenordet och tryck på Enter eller Tab.

### (i) OBS: Om du ändrar system- och/eller installationslösenord måste du ange det nya lösenordet igen. Om du raderar systemoch/eller installationslösenordet måste du bekräfta raderingen.

- 5 Tryck på Esc så blir du ombedd att spara ändringarna.
- 6 Tryck på Y för att spara ändringarna och avsluta systeminstallationsprogrammet. Datorn startar om.

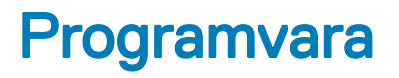

I det här kapitlet beskrivs de operativsystem som stöds och du får även anvisningar för hur du installerar drivrutinerna.

#### Ämnen:

- Operativsystem som stöds
- Hämta drivrutiner för Windows

### Operativsystem som stöds

#### Tabell 32. Operativsystem som stöds

| Operativsystem som stöds | Beskrivning                                                                                                    |
|--------------------------|----------------------------------------------------------------------------------------------------|
| Windows operativsystem   | <ul> <li>Microsoft Windows 10 Home (64-bitars)</li> <li>Microsoft Windows 10 Pro (64-bitars)</li> <li>Microsoft Windows 10 Pro National Academic (64-bitars)</li> <li>Microsoft Windows 10 Home National Academic (64-bitars)</li> </ul> |
| Övrigt                   | <ul> <li>Ubuntu 16.04 SP1 LTS (64-bitars)</li> <li>Neokylin v6.0 SP4 (endast Kina)</li> <li>Red Hat Enterprise Linux 7.5</li> </ul>                                                                                                    |

### Hämta drivrutiner för Windows

- 1 Slå på surfplattanden stationära datornden bärbara datorn.
- 2 Gå till **Dell.com/support**.
- 3 Klicka på **Product Support** (produktsupport), ange servicenumret för surfplattanden stationära datornden bärbara datorn och klicka sedan på **Submit** (skicka).

### OBS: Om du inte har servicenumret använder du funktionen för automatisk identifiering eller slår upp modellen för din surfplattastationära datorbärbara dator manuellt.

- 4 Klicka på Drivers and Downloads (drivrutiner och hämtningar).
- 5 Välj det operativsystem som är installerat på surfplattanden stationära datornden bärbara datorn.
- 6 Bläddra nedåt på sidan och välj den drivrutin som ska installeras.
- 7 Tryck på Download File (hämta fil) för att ladda ner drivrutinen för dinsurfplattastationära datorbärbara dator.
- 8 Navigera till mappen där du sparade drivrutinfilen när hämtningen är klar.
- 9 Dubbelklicka på ikonen för drivrutinsfilen och följ anvisningarna på skärmen.

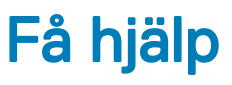

# Kontakta Dell

### () OBS: Om du inte har en aktiv Internet-anslutning kan du hitta kontaktinformationen på ditt inköpskvitto, förpackning, faktura eller i Dells produktkatalog.

Dell erbjuder flera alternativ för support och service online och på telefon. Tillgängligheten varierar beroende på land och produkt och vissa tjänster kanske inte finns i ditt område. Gör så här för att kontakta Dell för försäljningsärenden, teknisk support eller kundtjänst:

- 1 Gå till **Dell.com/support**.
- 2 Välj supportkategori.
- 3 Välj land eller region i listrutan Choose A Country/Region (välj land/region) längst ner på sidan.
- 4 Välj lämplig tjänst eller supportlänk utifrån dina behov.